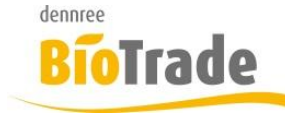

| <b>BioTrade Version</b> | Datum      | Seite   |
|-------------------------|------------|---------|
| 1.30.08                 | 20.06.2018 | 1 von 6 |

Sehr geehrte Damen und Herren,

nachfolgend erhalten Sie Informationen zur neuen Version 1.30.08 von BioTrade.

Die zwischenzeitlich veröffentlichten Version 1.30.04 und 1.30.06 enthielten nur interne Änderungen.

Mit jeder neuen Version von BioTrade erhalten Sie eine Information zu den Änderungen und neuen Funktionalitäten.

Die hier dargestellten Inhalte fließen zeitgleich in das BioTrade Handbuch ein.

Beides (diese Informationen und das aktuelle Handbuch) finden Sie jederzeit im internen Bereich unserer Website <u>www.bio-trade.de</u>

|                                                                  | BioTrade                                                                  |     |                                                   |     |                                                   |
|------------------------------------------------------------------|---------------------------------------------------------------------------|-----|---------------------------------------------------|-----|---------------------------------------------------|
| Aktuelle Versionen<br>Ansprechpartner<br>Anleitungen<br>BioTrade | Handbuch<br><b>BioTrade 1.30.08</b><br>(PDF, 10,43 MB)                    |     |                                                   |     |                                                   |
| BIO.WIN<br>BIO.CASH<br>Supportdatenbank                          | Update-Informationen<br>Update 1.30.08 vom<br>17.06.2018<br>(PDF, 465 KB) | PDF | Update 1.30.00 vom<br>03.05.2018<br>(PDF, 465 KB) | PDF | Update 1.29.00 vom<br>23.04.2018<br>(PDF, 482 KB) |
|                                                                  | Update 1.28.00 vom       28.03.2018       (PDF, 376 KB)                   | PDF | Update 1.27.01 vom<br>06.03.2018<br>(PDF, 639 KB) | PDF | Update 1.27.0 vom<br>14.02.2018<br>(PDF, 405 KB)  |
|                                                                  | Update 1.0.25 vom       25.01.2018       (PDF, 570 KB)                    | PDF | Update 1.0.22 vom<br>12.01.2018<br>(PDF, 569 KB)  | PDF | Update 1.0.19 vom<br>07.12.2017<br>(PDF, 587 KB)  |
|                                                                  | Update 1.0.18 vom<br>23.11.2017<br>(PDF 808 KB)                           |     |                                                   |     |                                                   |

Die neue Version wird nach dieser Information zeitnah veröffentlicht. Sie erkennen die Version an der Versionnr. 1.30.08 am rechten unteren Rand des BioTrade-Fensters:

Copyright © 2018 Dennree GmbH. Alle Rechte vorbehalten.

Version 1.30.08

Bitte aktualisieren Sie Ihren Browser mit der Tastenkombination **STRG + F5**. Damit wird zwingend die neueste Version von BioTrade geladen.

Mit freundlichen Grüßen

Ihr BioTrade-Team

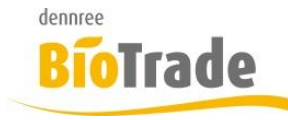

| <b>BioTrade Version</b> | Datum      | Seite   |
|-------------------------|------------|---------|
| 1.30.08                 | 20.06.2018 | 2 von 6 |

#### **INHALTSVERZEICHNIS**

| <u>1</u> | SPANNE IN PLU-PREISPFLEGE          |
|----------|------------------------------------|
| <u>2</u> | SPANNE IN ARTIKELLISTE             |
| <u>3</u> | ESL-EXPORT                         |
| <u>4</u> | ERGÄNZUNG MASSENDATENBEARBEITUNG 4 |
| <u>5</u> | ARTIKEL-HISTORIE                   |
| <u>6</u> | AUSWAHL DASHBOARD-BUTTONS          |

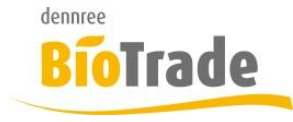

| BioTrade Version | Datum      | Seite   |
|------------------|------------|---------|
| 1.30.08          | 20.06.2018 | 3 von 6 |

# 1 Spanne in PLU-Preispflege

In der PLU-Preispflege wird die Spanne zwischen akt. EK und akt. VK ermittelt und angezeigt.

|   | Nr. | Bez. <b>1</b> | Kategorie       | akt. VK | neuer VK | Spanne | akt. EK | neuer EK |  |
|---|-----|---------------|-----------------|---------|----------|--------|---------|----------|--|
| Q |     | Q             | Q               | Q       | Q        | Q      | Q       | Q        |  |
|   | 100 | Apfel kg      | Obst und Gemüse | 3,00€   | 0        | 36,67  | 1,90 €  | 0        |  |

Die Spanne wird mit dem Brutto-VK und dem Netto-EK berechnet. Die Spalte "Spanne" befindet sich ganz rechts im Grid der PLU-Preispflege und kann, falls gewünscht, an jede beliebige Stelle gezogen werden.

Mit der Eingabe eines neuen Einlaufs- bzw. Verkaufspreises wird die Spanne aktualisiert.

## 2 Spanne in Artikelliste

Analog zur Darstellung der Spanne in der PLU-Preispflege wird diese nun auch in der Artikelliste dargestellt:

| ≡ | Artikelliste                                 |              |                    |                 |        |             |          |            |         |             |        |
|---|----------------------------------------------|--------------|--------------------|-----------------|--------|-------------|----------|------------|---------|-------------|--------|
| Ē | Artikelkategorie Artikeltyp Filiale gelistet |              |                    |                 |        |             |          |            |         |             |        |
| L | Obst und Gemüse × 🔻 PLU                      |              |                    | X V             | BM H   | alle 7      |          | ×          | •       | ja          |        |
| - |                                              |              |                    |                 |        |             |          |            |         |             |        |
| U | Filiald                                      | aten zurücks | etzen Einlisten    | Auslisten       |        |             |          |            |         |             |        |
|   | Druck                                        | Nr.          | Bez.               | Kategorie       | Inhalt | Einkaufspre | eis      | Grundpreis |         |             |        |
|   |                                              |              |                    |                 |        | aktuell     | neuer EK | Start      | aktuell | neuer Preis | Spanne |
|   |                                              |              |                    |                 |        | Q           | Q        | Q          |         |             |        |
|   | $\checkmark$                                 | 100          | Apfel kg           | Obst und Gemüse | 1 Kilo | 1,90 €      |          | 23.04.2018 | 3,00 €  |             | 36,67  |
|   | $\checkmark$                                 | 0815         | Bananen Farbe 3 gr | Obst und Gemüse | kg     | 2,00 €      |          | 09.02.2018 | 1,99€   |             | -7,54  |

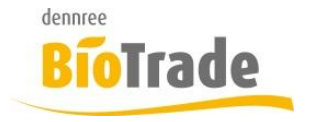

| <b>BioTrade Version</b> | Datum      | Seite   |
|-------------------------|------------|---------|
| 1.30.08                 | 20.06.2018 | 4 von 6 |

### 3 ESL-Export

Im Zuge der zukünftigen Unterstützung von elektronischen Preis-Etiketten (ESL) befindet sich auf dem Dashboard ein neuer Button "ESL-Export":

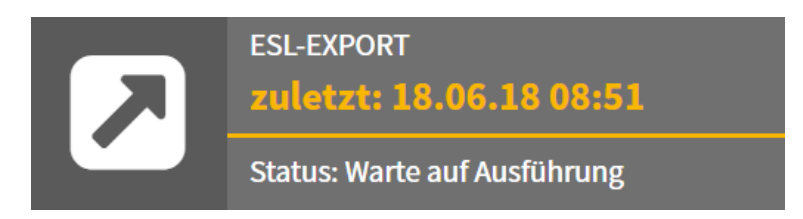

Bei aktiver Versorgung eines ESL-Systems erfolgt die Kommunikation automatisch mit dem Senden an die Kasse. Der Button dient zur alleinigen Versorgung des ESL-Systems.

Zum Thema "elektronische Preisetiketten" erhalten Sie, nach dem Abschluss unserer internen Tests, noch eine gesonderte Information.

## 4 Ergänzung Massendatenbearbeitung

In der Massenbearbeitung kann nun auch die Eigenschaft "Ohne VK an Kasse" gesetzt werden.

| allg. Änderungen               |                                | -                         |  |
|--------------------------------|--------------------------------|---------------------------|--|
| Wiegeartikel an Kasse<br>k. A. | Rabattierbar an Kasse<br>k. A. | Ohne VK an Kasse<br>k. A. |  |
| Onlineshop freigeschaltet      |                                |                           |  |
| Hauptlieferant                 |                                |                           |  |
| •                              | Preisvorschau                  |                           |  |
| Übernehmen                     |                                |                           |  |

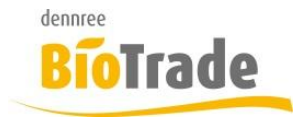

| <b>BioTrade Version</b> | Datum      | Seite   |
|-------------------------|------------|---------|
| 1.30.08                 | 20.06.2018 | 5 von 6 |

# 5 Artikel-Historie

Die Umsatzanzeige hatte bei der Summierung nach Tagen ggf. eine falsche Reihenfolge. Dies ist in der aktuellen Version korrigiert.

| Artil                                              | kel-Historie           |                            |              |       |                             | ×         |
|----------------------------------------------------|------------------------|----------------------------|--------------|-------|-----------------------------|-----------|
| Datum ab   20.03.2018   Lagerbestand Artikelnummer |                        |                            | Filiale      |       |                             |           |
|                                                    |                        |                            | Biomark      | t     | •                           |           |
|                                                    |                        |                            | Marke        | B     | ezeichnung                  |           |
| 129,00 100001                                      |                        |                            | dennree      | Fr    | ische Vollmilch 3,8% Demete | r         |
| Poste                                              | en Umsatz              | Lagerbestände              |              |       |                             |           |
| Sumn<br>Tag                                        | niert auf              | x Ŧ                        | Suche<br>Q   |       |                             |           |
| Ziehe                                              | n Sie eine Spalte hier | rhin, um danach zu gruppie | ren          |       | D D Q Suchen.               |           |
|                                                    | Filiale                | Datum                      | $\downarrow$ | Menge | Umsatz                      | Rohgewinn |
|                                                    | Q                      | Q                          |              | Q     | Q                           | Q         |
|                                                    | Biomarkt               | 6/16/2018                  |              | 15,00 | 18,93 €                     | 2,58 €    |
|                                                    | Biomarkt               | 6/15/2018                  |              | 10,00 | 12,62 €                     | 1,72 €    |
|                                                    | Biomarkt               | 6/14/2018                  |              | 7,00  | 8,83 €                      | 1,20 €    |
|                                                    | Biomarkt               | 6/13/2018                  |              | 10,00 | 12,62 €                     | 1,72 €    |
|                                                    | Biomarkt               | 6/12/2018                  |              | 5,00  | 6,31€                       | 0,86 €    |
|                                                    | Biomarkt               | 6/11/2018                  |              | 14,00 | 17,66 €                     | 2,40 €    |
|                                                    | Biomarkt               | 6/9/2018                   |              | 10,00 | 12,62 €                     | 1,72 €    |
|                                                    | Biomarkt               | 6/8/2018                   |              | 15,00 | 18,93 €                     | 2,58 €    |

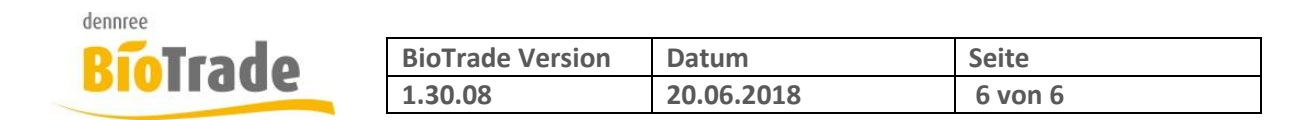

# 6 Auswahl Dashboard-Buttons

Ab dieser Version können Sie selbst definieren welche Buttons auf dem Dashboard dargestellt werden.

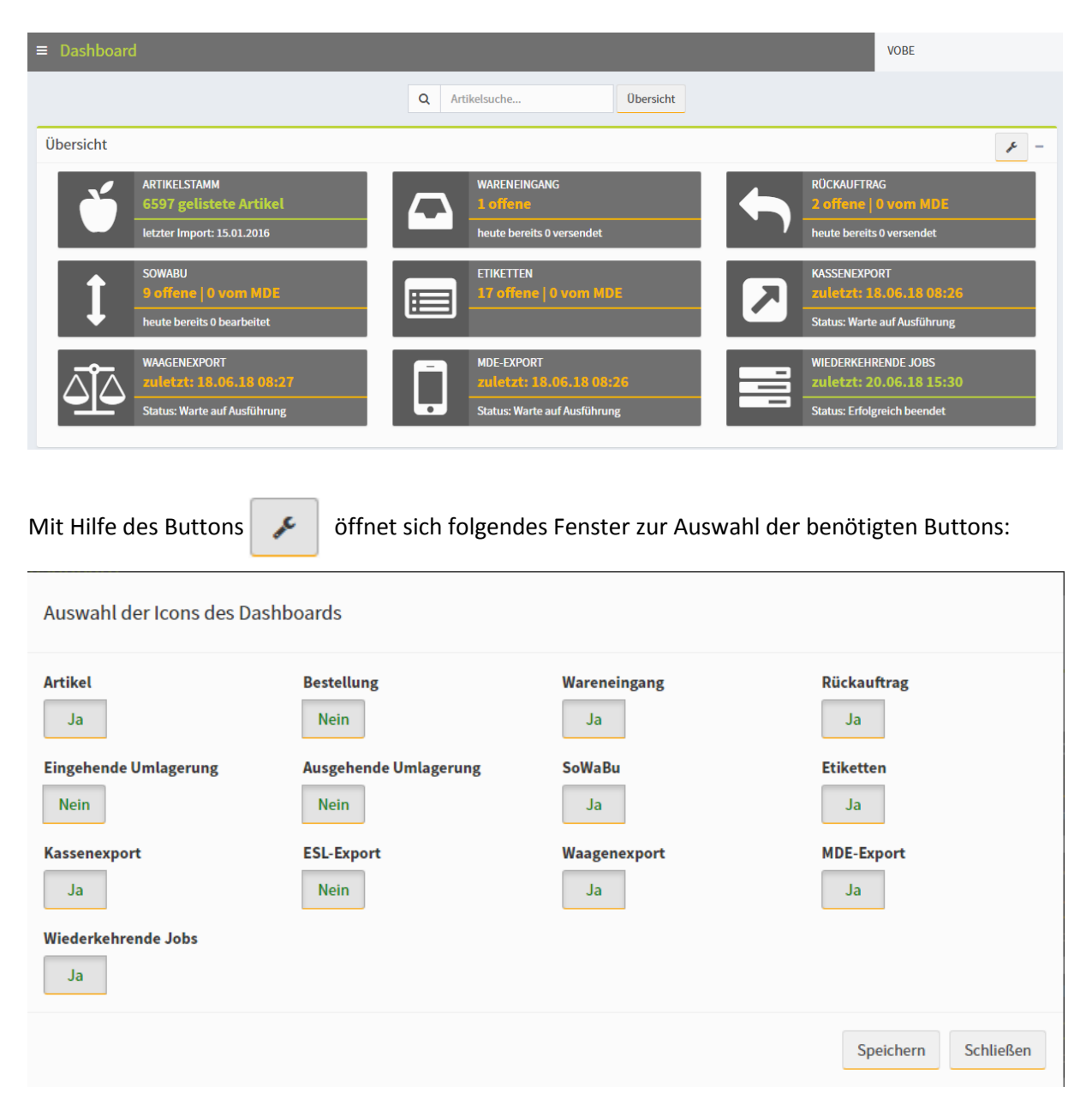